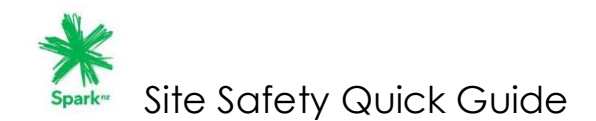

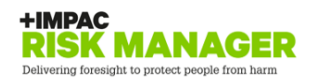

## About Site Safety

As part of our drive to continually improve our health and safety performance, Spark wanted to easily maintain site specific safety information so those that work on our sites are aware of site specific hazards before they arrive on site.

We want to ensure that the activities you engage in, on our behalf, do not cause harm to you, our respective employees or others. Spark values the relationships we have with you, our supplier and trust that you will see the benefit of this initiative.

## 1. Access to Site Safety

|                             | <ol> <li>Click on the QR code <u>or</u></li> <li>Copy the URL into your browser to access the mobile platform of the website:<br/><u>https://spark.riskmanager.co.nz?ret_link=https%3A%2F%2Fspark.riskmanager.co.nz</u><br/><u>%2FDotNet%2Fdb04r.aspx</u></li> <li>Each supplier has been issued with a single user account and password to Site<br/>Safety. It is the responsibility of the supplier to circulate the login details to those<br/>who require it.</li> <li>To access Site Safety, use your login and generic password provided by Spark.<br/>You will be prompted to change your password when you first login.</li> </ol> |
|-----------------------------|----------------------------------------------------------------------------------------------------|
| <b>₩</b> Spark <sup>™</sup> | <ol> <li>Each supplier has been issued with a single user account so if one user changes<br/>the password then they will need to notify all others of the new password.</li> <li>Save the Site Safety icon onto their mobile device home screen for easy</li> </ol>                                                                                                    |
| Dashboard                   | access.<br>7 The Site Safety landing page is made up of a dashboard and a Site Safety                                                                                                    |
| Site Safety                 | icon.                                                                                                    |
| Full Site                   | o. Click on the site safety icon to access the module.                                                                                                    |
| Logout                      |                                                                                                    |

| 2. | Finding a site & checking the status                               |                                     |               |
|----|--------------------------------------------------------------------|-------------------------------------|---------------|
| 1. | Suppliers can easily search for a site using either the free       | * Spark**                           |               |
|    | text search or using Near Me Now option.                           | Site Safety                         |               |
|    |                                                                    | Near me now Search:                 |               |
|    |                                                                    | Name                                | Access Status |
| 2. | If the supplier is in field, geolocation will display all sites in | D Abbette Chambers (ABTC)           | D             |
|    | that location                                                      | Abbotts Chambers (ABTC)             | Open          |
|    |                                                                    | Airedale Street (AT) - 10001        | Open          |
|    |                                                                    | Airedale Street Block 1A (B1A)      | Open          |
|    |                                                                    | Ak Airport Bridge Xt Cabinet (AKAB) | Open          |
| 3. | The Access Status field will show a traffic light system to        | Ak Tourism & Visitors Centre (AMMM) | Open          |
|    | indianta if the site is                                            | Albany Exchange (AABE) - AABE       | Open          |
|    |                                                                    | Anzac Ave (AANZ)                    | Open          |
|    | Open (no uncontrolled bazards to report)                           | Ardmore Airfield (AARD)             | Open          |
|    | open (no oneonnoned nazards to repon)                              | Ascot South (ASST)                  | Open          |
|    | Caution (exercise caution)                                         | Auckland Hospital Park Rd (AAHP)    | Open          |
|    |                                                                    | Auckland Public Library (AAPL)      | Open          |
|    | Red (site is closed)                                               | Bairds Road (ABAI)                  | Open          |
|    |                                                                    | Balmoral (ABML)                     | Open          |
|    |                                                                    | Bayswater (ABAY)                    | Open          |
|    |                                                                    | Beachhaven Cdma Site (ABVN)         | Open          |
| 4. | Click on the Site Name to access the site information.             | Beachlands (ABCH)                   | Open          |
|    |                                                                    | Beacon Point (SBCN)                 | Open          |
|    | Click horo                                                         | Bell Block East (CBBE)              | Caution       |
|    | Click here                                                         | Belmont (ABMT)                      | Open          |
|    |                                                                    | 252 entries                         |               |

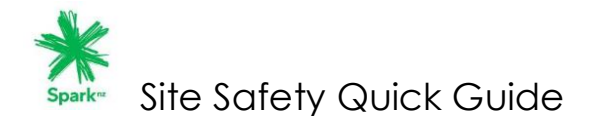

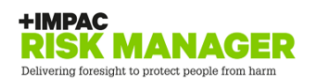

## 3. Site Summary Page

The summary page will hold :

- Site Address: The physical location of the site.
   Access Information: Specific access information for
  - this site and if any areas have restricted access.
- Access Requirements: Does this site require key/access cards
- Site hazards: Any hazards reported for this site is the site open or closed.
- Geolocation: Use this function to get to the site
- Site Status: The traffic lights indicate if the site is:

Open (no uncontrolled hazards to report) Caution (exercise caution) Red (site is closed)

| During - Dur Dioch                              | a management is the fair fair fair [ |                                                                                                    |       | 0  |
|-------------------------------------------------|--------------------------------------|----------------------------------------------------------------------------------------------------|-------|----|
|                                                 |                                      |                                                                                                    | 7     | 9  |
| General Details                                 |                                      | Status                                                                                              | •     |    |
| Building                                        |                                      |                                                                                                    |       |    |
| Street / Suburb / Ci                            | ty                                   |                                                                                                    |       |    |
| 7 Corbett Road Bel                              | I Block New Plymout                  | h District                                                                                          |       |    |
| ccess Information                               | 1                                    |                                                                                                    |       |    |
| 7 corbett rd in the b                           | back right corner of w               | hitaker engineering bell t                                                                          | block |    |
|                                                 |                                      |                                                                                                    |       |    |
| ccess requirement                               | nts                                  |                                                                                                    |       |    |
|                                                 |                                      |                                                                                                    |       |    |
| leys/Access Cards                               | 8                                    |                                                                                                    |       |    |
| ј17 кеу                                         |                                      |                                                                                                    |       |    |
|                                                 |                                      |                                                                                                    |       |    |
|                                                 |                                      |                                                                                                    |       |    |
| ite Hazards                                     |                                      |                                                                                                    |       |    |
| ite Hazards<br>atchway deployed,                | do not use latchway                  | until further notice(09.08                                                                          | .18)  |    |
| ite Hazards<br>atchway deployed,                | do not use latchway                  | until further notice(09.08                                                                          | .18)  |    |
| ite Hazards<br>atchway deployed,                | do not use latchway                  | until further notice(09.08                                                                          | .18)  |    |
| ite Hazards<br>atchway deployed,<br>Geolocation | do not use latchway                  | until further notice(09.08                                                                          | .18)  |    |
| Seclocation                                     | do not use latchway                  | until further notice(09.08                                                                          | .18)  |    |
| ite Hazards<br>atchway deployed,<br>Geolocation | do not use latchway                  | until further notice(09.08                                                                          | .18)  |    |
| Seolocation                                     | do not use latchway                  | until further notice(09.08                                                                          | .18)  |    |
| Seolocation                                     | do not use latchway                  | until further notice(09.08                                                                          | .18)  |    |
| Seolocation                                     | do not use latchway                  | until further notice(09.08                                                                          | .18)  |    |
| eelocation                                      | do not use latchway                  | until further notice(09.08<br>Naki N<br>Indoor Kart                                                 | .18)  |    |
| ite Hazards<br>atchway deployed,<br>seolocation | do not use latchway                  | Nake N<br>Nake N<br>Indoor Kart<br>Woodwardt Free<br>Woodwardt Free<br>Nag sac 2011 Scope           | .18)  | e. |
| eelocation                                      | do not use latchway                  | Nak N<br>Nak N<br>Indoor Kart<br>Kath<br>Woodwardt Firew<br>Magges 2019 Scop                        | .18)  | e. |
| eleboret Hazard                                 | do not use latchway                  | Naki N<br>Indoor Karti<br>Udoor Karti<br>Magaa 2018 Soort<br>Magaa 2018 Soort                       | .18)  | r. |
| Google                                          | do not use latchway                  | until further notice(09.08<br>Naki N<br>Indoor Kart<br>Sport<br>Woodwardt Free<br>Wegges 2018 Scope | 18)   | •  |

## 4 Report a hazard & acknowledge the information

- 1. If you have a hazard to report. Select Report Hazard; add a photo and submit.
- 2. Select the "I acknowledge button" to confirm that they have read and understood the information on this site.

| eport Hazard |                                                                | <b>⊻</b>     |
|--------------|----------------------------------------------------------------|--------------|
|              | Take Photos or Upload Files                                    |              |
|              | colorculades that I have read and understand the information f | er this site |

END

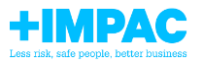